# ログインの方法

### 「KENKOBOX」へログイン

### https://www.kenkobox.jp

| はじめて                       | ご利用の方                                                                                        |      |
|----------------------------|----------------------------------------------------------------------------------------------|------|
| 当サイトをご利                    | 用いただく場合は「初回登録」を行ってください。                                                                      |      |
|                            | 初回登録を行いますと、ご登録されたメールアドレスに「初回登録確認メール」を<br>送信したします。メール本文に記載されたURUにアクセスしただき、初回登録を<br>完了させてください。 | 初回登録 |
| 初回登録<br>「初回登録」が<br>ご登録のログ・ | がお済みの方<br><sup>お添の方は、</sup><br>(10とパスワードを入力に「ロジイン」ボタンが現してください。                               |      |
|                            | ロダインID:<br>パスワード:                                                                            | ログイン |
| ログインID                     | をお忘れの方はこちら                                                                                   |      |
| 12ワード                      | をお忘れの方は <u>、55</u>                                                                           |      |

 ログインID・パスワードを入力し、 『ログイン』ボタンをクリックしてください。

### <ログイン後>

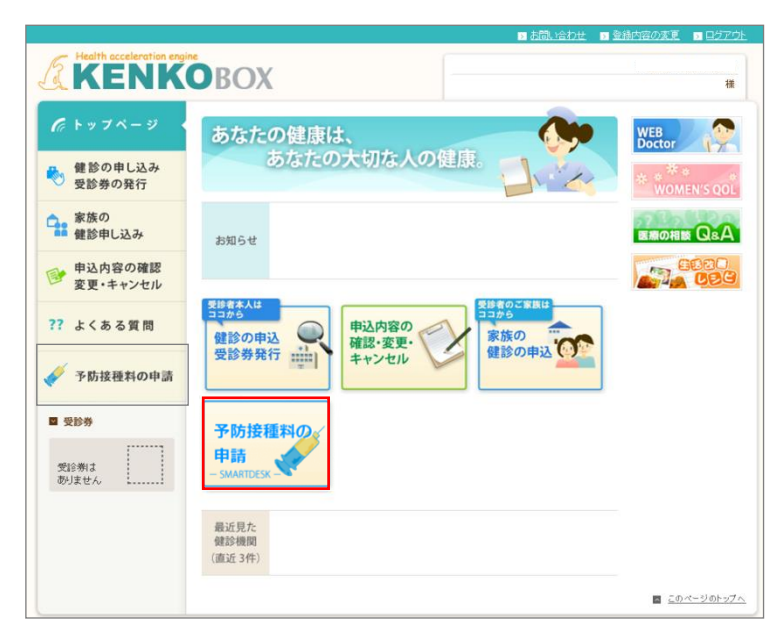

#### ②SMARTDESKへ遷移する。

KENKOBOXトップページにある 『予防接種料の申請-SMARTDESK-』のバ ナーをクリックしてください。

## SMARTDESK 個人情報取り扱いの同意

#### ※ご注意ください

これよりSMARTDESK(補助の申請画面)へ移動します。申請にあたっては再度「個人情報の取扱いについて」を確認し、同意確認をしてください。

| <個人情報取り扱い同意確認画面>                                                                                                    |                                                                                 |
|----------------------------------------------------------------------------------------------------|---------------------------------------------------------------------------------|
| SMARTDESK1+57 へ戻る      個人情報取り扱い同意確認      以下の(個人情報取り)扱いについて)を最後までお読みになり、(同意する)にチェックして(ださい、最後までお読み) いただ(と、同意ボタンが有効になります。 ※同意いただ)ない場合はWEBからの中請はご利用いただけません。                                                                                                    | ① 個人情報取り扱いの同意<br>『個人情報の取り扱いについて』のスクロー                                           |
| 個人特徴の取り扱いとついて     日日       ・ 約1日     ・ 約1日       ・ 約1日     ・ 約1日       ・ 約1日     ・ 約1日       ・ 次二二一度利(国法、保護を定む)、中払外設に留する連絡、作会等の請求問題、利用機関整体のため                                                                                                    | ルハーをトまでスクロールし、最後までお読<br>みください。<br>その後『同意する』にチェックをし、<br>『同意して次へ』をクリックしてください。     |
| ・<br>「同意する」<br>「同意する」<br>「同意する」<br>「同意する」<br>「「同意する」<br>「「同意する」<br>「「同意する」<br>「「同意する」<br>「「同意する」<br>「「同意する」<br>「「同意する」<br>「「同意する」<br>「「同意する」<br>「「」」」<br>「」」」<br>「」」<br>「」」」<br>「」」」<br>「」」<br>「」」」<br>「」」<br>「」」」<br>「」」」<br>「」」<br>「」」」<br>「」」<br>「」」<br>「」」」<br>「」」<br>「」」」<br>「」」<br>「」<br>「 | ※個人情報取り扱いの同意は、初めて<br>SMARTDESKに遷移した時だけ表示されます。                                   |
| <b>メールアドレス登録</b><br>こ5らにメールアドレスをご登録いただくことで、<br>ご5時間が回避普遍圏をメールにでお見け取りいただけます。<br>こ5らイルアドレスまで登場くたらい。<br>このメールアドレスまで登場くたらい。<br>このメールアドレンスまで登場くたらい。                                                                                                    | <ol> <li>ダールアドレスを登録する</li> <li>ご登録いただいたメールアドレスへ、審査結<br/>単通知をお送りいたします</li> </ol> |
| 番童詰見通知メール/得報の入力            メールアドレス         【必須】            御信のため向入力してください。             ・バルアドレスの変更について             ・バル理想の売ぬに良いメールアドレスを変更された場合。ご入力いただいたメールアドレスへ登録報目用のメールを送信させていただきます。         ・ノル理論の手順に良いメールアドレスを変更された思いたメールアドレスの経営を行っていただくまでは入力いただいたメールアドレスの経営を打断する。             ・認証を行っていただくまでは入力いただいたメールアドレスの経営を取得れますね。                                                                                                    | メールアドレスを入力後『登録内容の確認<br>ヘ』ボタンをクリックし、ガイダンスにそってお手<br>続きをすすめてください。                  |
| 戻る<br>登録内田の補助へ                                                                                                    | ※ペーパーレスでの申請のため、<br>メールアドレスのご登録をせずに、<br>申請することはできません。                            |